# 考生使用手册

APP

版本号:2.0 修订时间:02.23

# 目录

| 1.考前1               |
|---------------------|
| 1.1 下载 App1         |
| 1.2 登录1             |
| 1.3 选择考试业务          |
| 1.4 选择专业            |
| 1.5 缴费              |
| 1.6 查看公告            |
| 1.7 考生信息审核          |
| 1.8 核对考场            |
| 2.考中                |
| 2.1 在线面试            |
| 2.1.1 选择加入第一机位7     |
| 2.1.2 根据业务流程进行相应的步骤 |
| 2.1.3 签约考试承诺书8      |
| 2.1.4 进入考场          |
| 2.1.5 人脸识别          |
| 2.1.6 进入候考区10       |
| 2.1.7 加入第二摄像头11     |
| 2.1.8 进入考场          |
| 2.1.9 考场结束          |
| 2.2 在线笔试            |

|   | 2.2.1 查看考场          | 16 |
|---|---------------------|----|
|   | 2.2.2 考场结束          |    |
| : | 2.3 纯监考             | 23 |
| : | 2.4 上传视频            | 23 |
|   | 2.4.1 加入第一和第二机位     | 23 |
|   | 2.4.2 根据业务流程进行相应的步骤 | 23 |
|   | 2.4.3 签约考试承诺书       | 24 |
|   | 2.4.4 进入考场          | 24 |
|   | 2.4.5 人脸识别          | 25 |
|   | 2.4.6 进入考场-查看考题     | 26 |
|   | 2.4.7 开始录制          | 27 |
|   | 2.4.8 结束录制          | 27 |
|   | 2.4.9 确认使用          |    |

# 1.考前

# 1.1 下载 App

a. 安卓手机建议使用百度浏览器扫描提供的二维码进行下载,iOS 可直接在 App Store 中

输入"云考场-专业版"进行下载

b. 点击下载按钮下载并安装 App

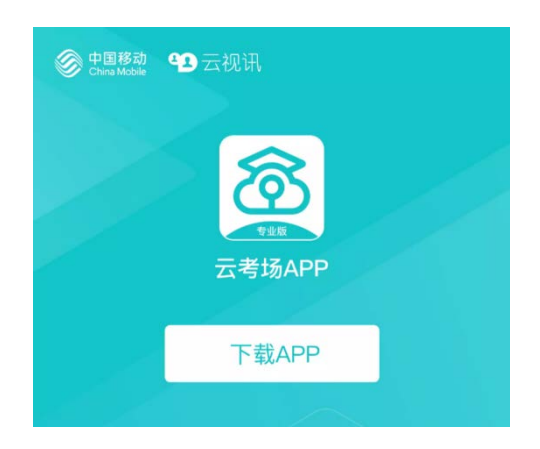

## 1.2 登录

a. 打开 App, 输入手机号和验证码

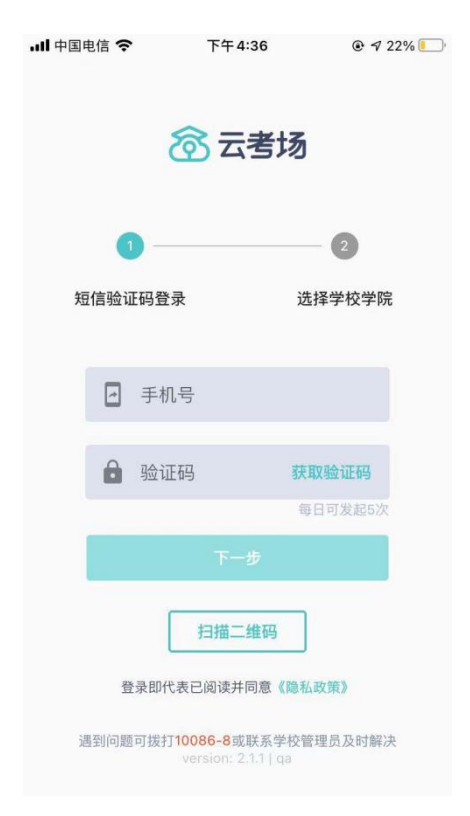

#### b. 选择学校学院

| ull 中国电信 穼 | 下午4:36                                            |               |
|------------|---------------------------------------------------|---------------|
|            | <b>중</b> 云考)                                      | 汤             |
| 0 -        |                                                   | 2             |
| 短信验证码看     | 登录                                                | 选择学校学院        |
|            |                                                   |               |
| 请选择学       |                                                   | >             |
| 请选择学       |                                                   | >             |
| Ŀ-         | 步                                                 | 登录            |
|            | 扫描二维码                                             |               |
| 登录即        | 代表已阅读并同意《                                         | 隐私政策》         |
| 遇到问题可拨     | 打 <mark>10086-8</mark> 或联系学<br>version: 2.1.1   q | 校管理员及时解决<br>a |

## 1.3 选择考试业务

a. 考生可能会有多个考试业务, 需要考生选择进入哪个业务里进行考试

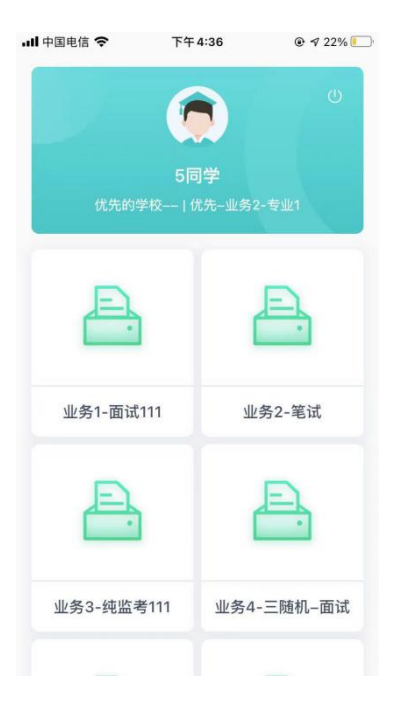

## 1.4 选择专业

a. 当考生报考了多个专业时, 会弹出选择专业的窗口, 选择需要进入的专业即可, 若只报

考了一个专业,则不需要选择专业

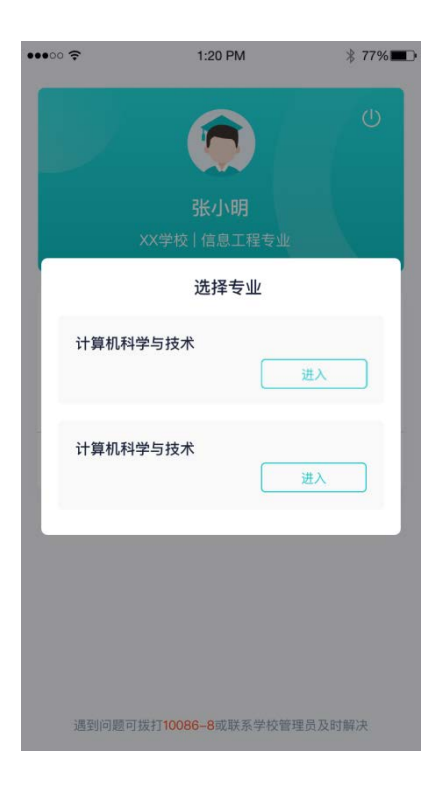

## 1.5 缴费

a. 当专业需要缴费时, 会显示考生的缴费状态, 不需要收费则不显示

b. 若未缴费,考生需要点击"去缴费"按钮进行缴费

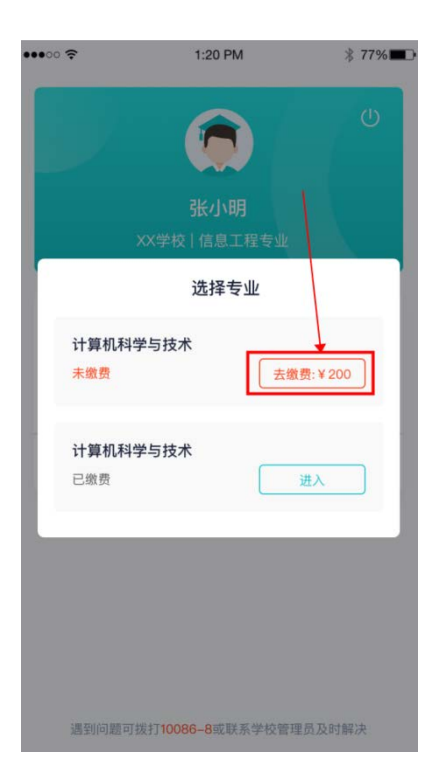

c. 考生使用微信扫描二维码即可

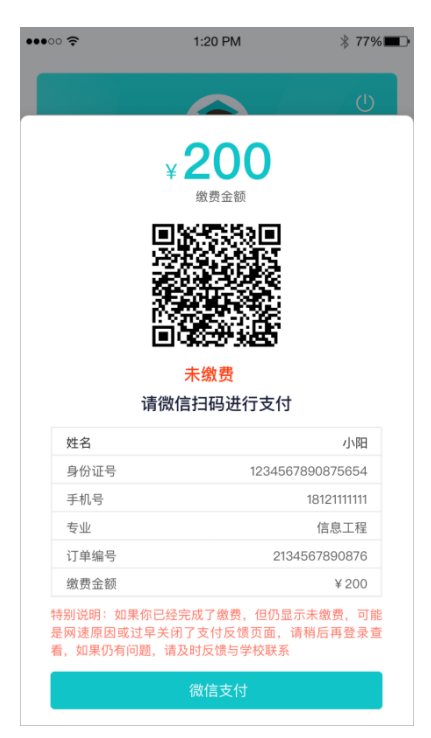

- d. 支付完成后,请点击"支付完成"按钮,若系统检测到你已经支付成功,则可进入该专业
- e. 若考生已支付,但仍提示未交费,可能是网速原因导致,请稍后再登录查看

## 1.6 查看公告

a. 进入专业后可看到"学校公告"、"学院公告"

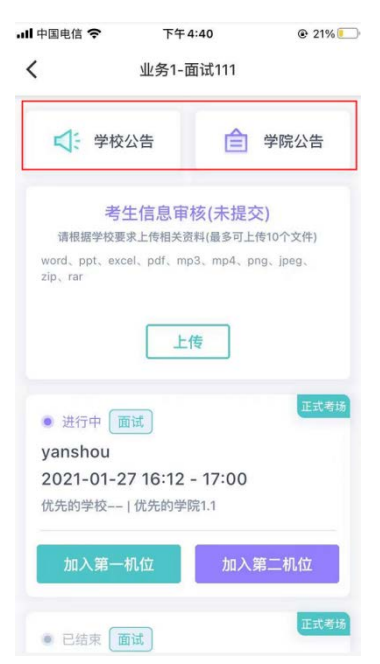

## 1.7 考生信息审核

a. 考生可上传学校要求提交的资料供管理员审核,可上传图片、视频、文件等(若该考试

业务没有设置考生信息审核功能,则不显示该模块)

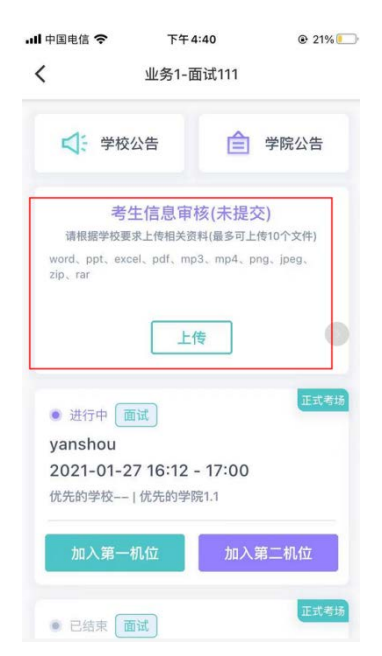

## 1.8 核对考场

a. 查看考场信息,包括考场类型、各科目考试时间、科目名称、科目介绍、考试类型等信

息,若有疑问及时跟学校管理员取得联系

b. 面试、笔试、上传视频均可使用 App 加入第一机位或第二机位

|                                                                                                    | 业务1-面词                                                                                                    | t111                                                                   |     |
|----------------------------------------------------------------------------------------------------|----------------------------------------------------------------------------------------------------|------------------------------------------------------------------------|-----|
|                                                                                                    |                                                                                                    | 20 000 10 10 10 10 10 10 10 10 10 10 10 1                              |     |
| : 学村</td <td>交公告</td> <td></td> <td>2告</td>                                                                                                    | 交公告                                                                                                    |                                                                        | 2告  |
| ŧ                                                                                                    | 手生信息审核                                                                                                    | (未提交)                                                                  |     |
| 请根据学校                                                                                                    | 要求上传相关资料                                                                                                    | 最多可上传10个文                                                              | 件)  |
| word, ppt, e                                                                                                    | xcel, pdf. mp3.                                                                                                    | mp4. png. jpeg                                                         |     |
| 21J2_101                                                                                                    |                                                                                                    |                                                                        |     |
|                                                                                                    | 上传                                                                                                    |                                                                        |     |
|                                                                                                    | 正式考场                                                                                                    | 测试考场                                                                   |     |
| 考场名称                                                                                                    |                                                                                                    |                                                                        |     |
| • 进行中 [                                                                                                    | 在线面试                                                                                                    |                                                                        |     |
| 2020.04.                                                                                                    | 22 09:00-1                                                                                                    | 2:00                                                                   |     |
| 科目一                                                                                                    |                                                                                                    |                                                                        |     |
| 科目描述科目                                                                                                    | 目描述科目描述科                                                                                                    | 目描述科目描                                                                 | 更多  |
| 加入第一                                                                                                    | 一机位                                                                                                    | 加入第二机位                                                                 |     |
| <ul> <li>进行中 (</li> </ul>                                                                                                    | 在线笔试                                                                                                    |                                                                        |     |
| 2020.04                                                                                                    | 22 09.00-1                                                                                                    | 2.00                                                                   |     |
| 科目-                                                                                                    |                                                                                                    |                                                                        |     |
| 科目描述科目                                                                                                    | 目描述科目描述利                                                                                                    | 目描述科目描科                                                                | 目描  |
| 述科目描述科                                                                                                    | 目描述科目描述                                                                                                    | 科目描描述                                                                  | 收起  |
|                                                                                                    |                                                                                                    |                                                                        |     |
| 加入第                                                                                                    | 一机位                                                                                                    | 加入第二机位                                                                 |     |
| 加入第                                                                                                    | 一机位                                                                                                    | 加入第三机位                                                                 |     |
| 加入第<br>* 进行中 (                                                                                                    | 一机位                                                                                                    | 加入第二机位                                                                 |     |
| 加入第<br>• 进行中 (<br>2020 04                                                                                                    | 一机位<br>上传答和<br>在线笔试                                                                                                    | 加入第二机位                                                                 |     |
| 加入第<br>加入第<br></td <td>-机位<br/>上传答和<br/>在线笔试<br/>22 09:00-1</td> <td>加入第二机位</td> <td></td>                                                                                                    | -机位<br>上传答和<br>在线笔试<br>22 09:00-1                                                                                                    | 加入第二机位                                                                 |     |
| 加入第<br><ul> <li>进行中 (<br/>2020.04.)</li> <li>科目一<br/>科目描述科目</li> </ul>                                                                                                    | -机位<br>上传答和<br><sup>在线笔</sup> 试<br>22 09:00-1:<br>3描述科目描述科                                                                                                    | 加入第二机位<br>1<br>2:00                                                    | 目描  |
| 加入第       ・ 进行中 [       2020.04.       科目一       科目描述科目描述科目描述科目描述科目描述科目描述科目描述科目描述和目描述和目描述和目描述和目描述和目描述和目描述和目描述和目描述和目描述和                                                                                                    |                                                                                                    | 加入第二机位<br>2:00<br>时描述科目描料                                              | 目描述 |
| 加入第<br><ul> <li>进行中 [</li> <li>2020.04.</li> <li>科目一</li> <li>科目描述科目描述科</li> <li>加入第-</li> </ul>                                                                                                    |                                                                                                    | 加入第二机位<br>2:00<br>相目描述和目描料<br>加入第二机位                                   | 目收起 |
| 加入赛<br><ul> <li>进行中[</li> <li>2020.04.</li> <li>科目一</li> <li>科目描述科目描述科目描述科目描述系</li> <li>加入第</li> <li>考场名称</li> </ul>                                                                                                    | -机位<br>上使答析<br>查线笔试<br>22 09:00-1;<br>3语述科目描述科目描述<br>中机位                                                                                                    | 加入第二机位<br>2:00<br>目描述科目描料<br>加入第二机位                                    | 目收起 |
| 加入第<br><ul> <li>进行中 (</li> </ul> <li>2020.04.</li> <li>科目一</li> <li>科目描述科目描述科</li> <li>加入第</li> <li>考场名称 <ul> <li>进行中 (</li> </ul> </li>                                                                                                    |                                                                                                    | 加入第二机位<br>2:00<br>相目描述和目描述和<br>加入第二机位                                  | 目幽超 |
| 加入赛<br>* 进行中 [<br>2020.04.<br>科目一<br>科目描述科目描述科<br>加入第<br>考场名称<br>* 进行中 [<br>2020.04                                                                                                    | <ul> <li>-机位</li> <li>上使答析</li> <li>          在残寒流      </li> <li>              22 09:00-1      </li> <li>             日描述科目描述         </li> <li>             中間         </li> <li>             中間         </li> <li>             中間         </li> <li>             中間         </li> <li>             中間         </li> <li>             中間         </li> <li>             22 09:00 1         </li> </ul> | 加入第二机位<br>2:00<br>目描述科目描述和<br>加入第二机位                                   | 目遊起 |
| 加入第<br><ul> <li>加入第</li> </ul> <li>进行中 [ 2020.04. </li> <li>科目一 科目描述科目描述科 加入第 考场名称  <ul> <li>进行中 [ 2020.04. </li> <li>利日一</li> </ul></li>                                                                                                    | -机位<br>上使答补<br>空线笔证。<br>22 09:00-1:<br>3描述科目描述科目描述<br>一机位<br>纯蓝考<br>22 09:00-1:                                                                                                    | 加入第二机位<br>2:00<br>目描述科目描料<br>料目描目描述和<br>加入第二机位<br>2:00                 | 目描起 |
| 加入赛<br>加入赛 2020.04.<br>科目一 科目描述科目描述科目描述科目描述科目描述科目描述科目描述科目描述科目描述科目描述                                                                                                    | - 机位<br>上使答析<br>空態電流<br>22 09:00-1:<br>3描述科目描述科<br>目描述科目描述<br>一机位<br>22 09:00-1:<br>講下載PC客户端                                                                                                    | 加入第二机位<br>2:00<br>目描述科目描料<br>和入第二机位<br>2:00<br>2:00                    | 目域起 |
| 加入第<br>加入第<br>进行中 [<br>2020.04.<br>科目一<br>科目描述科目描述科<br>加入第<br>考场名称<br>进行中 [<br>2020.04.<br>科目一                                                                                                    | -机位<br>上使答析<br>空继笔证<br>22 09:00-1:<br>3描述科目描述科<br>目描述科目描述<br>一机位<br>22 09:00-1:<br>请下载PC客户端<br>上世段期                                                                                                    | 加入第二机位<br>2:00<br>目描述科目描料<br>料目描目描述和<br>加入第二机位<br>2:00<br>进行考试         | 目城起 |
| 加入第<br><ul> <li>进行中 [</li> </ul> <li>2020.04.</li> <li>科目一</li> <li>科目描述科目描述科目描述科目描述科目描述科目描述科目描述科目描述科目</li> <li>第 进行中 [</li> <li>2020.04.</li> <li>科目一</li> <li>进行中 [</li> <li>2020.04.</li>                                                                                                    |                                                                                                    | 加入第二机位<br>2:00<br>2:00<br>2:00<br>2:00<br>进行考试<br>2:00                 | 目描起 |
| 加入第<br>* 进行中 (<br>2020.04.<br>科目一<br>科目描述科目描述科<br>加入第<br>考场名称<br>* 进行中 (<br>2020.04.<br>科目一<br>* 进行中 (<br>2020.04.<br>科目一                                                                                                    |                                                                                                    | 加入第二机位<br>2:00<br>目描述科目描述和<br>加入第二机位<br>2:00<br>进行考试<br>2:00           | 目描起 |
| 加入第<br>* 进行中 [<br>2020.04.<br>科目一<br>科目描述科目描述科<br>加入第<br>考场名称<br>* 进行中 [<br>2020.04.<br>科目一<br>* 进行中 [<br>2020.04.<br>科目一<br>和目一<br>和目描述科目<br>* 进行中 [<br>2020.04.<br>和目一<br>和目描述科目<br>* 进行中 [<br>2020.04.<br>和日<br>和日<br>和<br>和日<br>和<br>和<br>和<br>和<br>和<br>和<br>和<br>和<br>和<br>和<br>和<br>和<br>和 | -机位<br>上使答着<br>22 09:00-1:<br>3描述科目描述科<br>目描述科目描述<br>一机位<br>22 09:00-1:<br>请下载PC客户端<br>上世祝期<br>22 09:00-1:<br>3描述科目描述科                                                                                                    | 加入第二机位<br>2:00<br>目描述科目描料<br>料目描目描述和<br>加入第二机位<br>2:00<br>进行考试<br>2:00 | 日收益 |
| 加入第<br>・ 进行中 (<br>2020.04.<br>料目一<br>料目描述科目描述科<br>加入第<br>考场名称<br>・ 进行中 (<br>2020.04.<br>科目一<br>・ 进行中 (<br>2020.04.<br>科目一<br>・ 进行中 (<br>2020.04.<br>科目一                                                                                                    |                                                                                                    | 加入第二机位<br>2:00<br>目描述科目描述和<br>加入第二机位<br>2:00<br>进行考试<br>2:00           | 日收益 |

# 2.考中

进入考试房间

## 2.1 在线面试

2.1.1 选择加入第一机位

|                      | 正式考场      | 测试考场       |
|----------------------|-----------|------------|
| 考场名称                 |           |            |
| • 进行中(               | 在线面试      |            |
| 2020.04.             | 22 09:00- | -12:00     |
| <b>科目一</b><br>科目描述科目 | 目描述科目描述   | 科目描述科目描 更多 |
| 加入第一                 | 一机位       | 加入第二机位     |

2.1.2 根据业务流程进行相应的步骤

| 9:41            |                                | ul 🗢 🔳        |
|-----------------|--------------------------------|---------------|
| <               | 加入第一机位                         |               |
| 1<br>考生信息<br>审核 | 2<br>签约考试<br>承诺书               |               |
|                 |                                |               |
|                 | 未上传                            |               |
| ì               | 青根据学校要求上传相关材<br>(最多可上传10个文件)   | 料             |
| word, ppt,      | excel、pdf、mp3、mp4、png、jj<br>上传 | peg, zip, rar |
|                 |                                |               |
|                 |                                |               |
|                 |                                |               |

#### 2.1.3 签约考试承诺书

考前需要阅读并同意考试承诺书 (若考试流程中没有设置该步骤则不会显示)

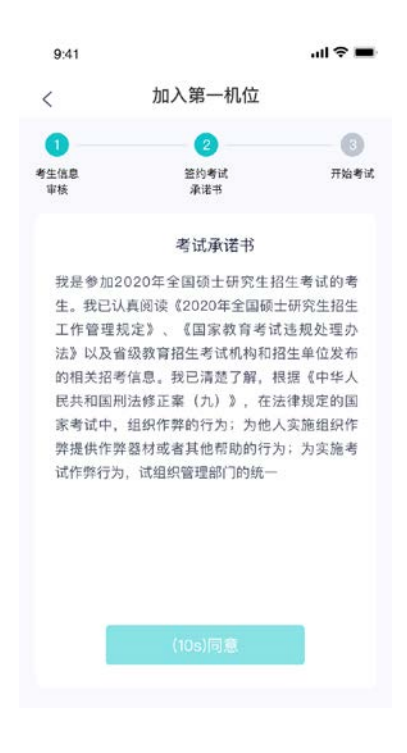

#### 2.1.4 进入考场

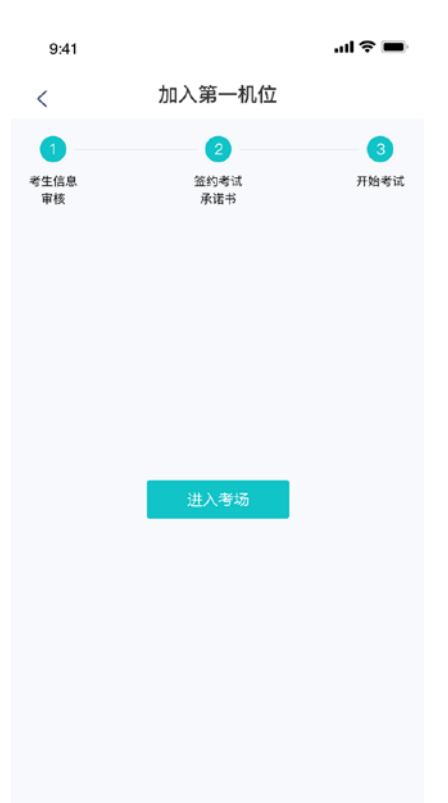

#### 2.1.5 人脸识别

- a. 点击进入考场按钮, 若考场开启了人脸识别, 则需要进行人脸识别认证 (若考场没有开 启人脸识别则不会显示)
- b. 阅读人脸识别须知

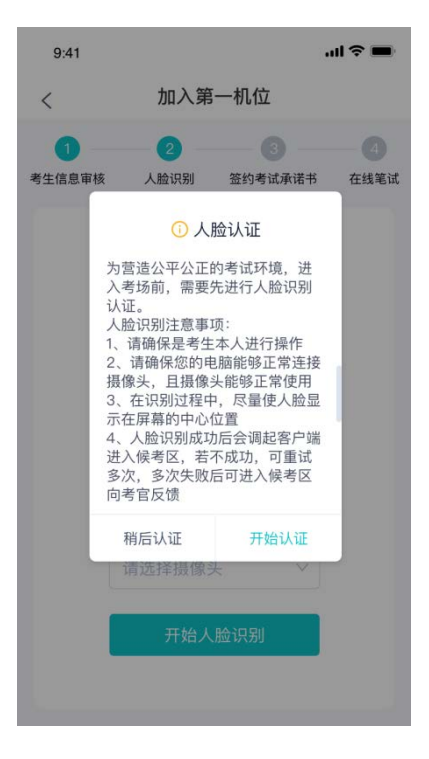

c. 进行活体检测和人脸识别认证

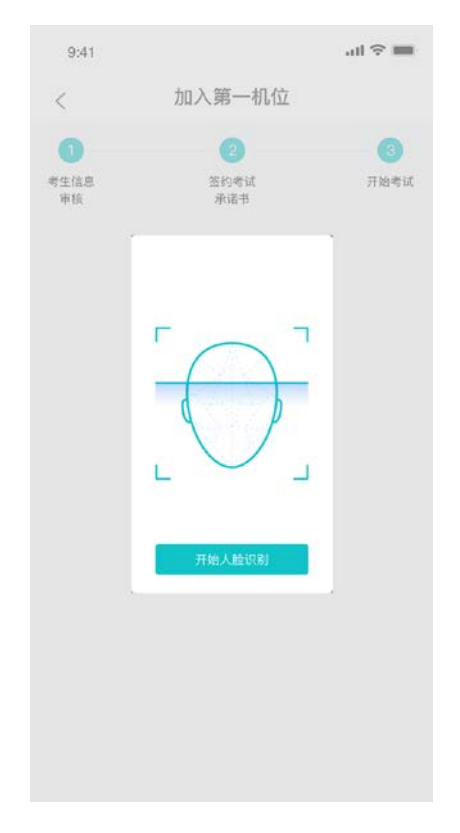

d. 若认证通过可进入下一步,若认证失败可重试或进入下一步

#### 2.1.6 进入候考区

a. 当之前的步骤都进行完毕后,考生可以点击进入考场

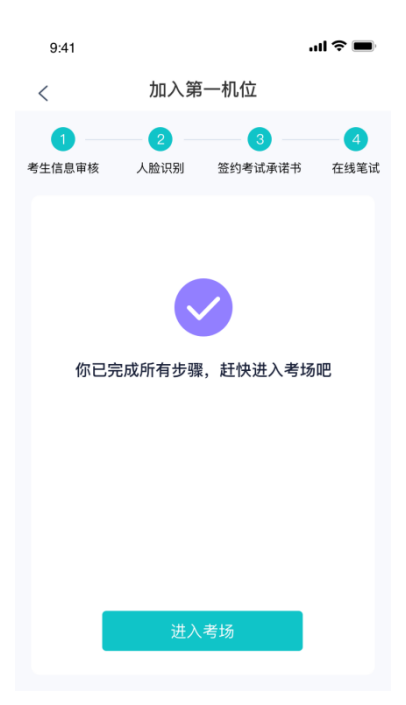

b. 考生先进入候考区与候考官交流

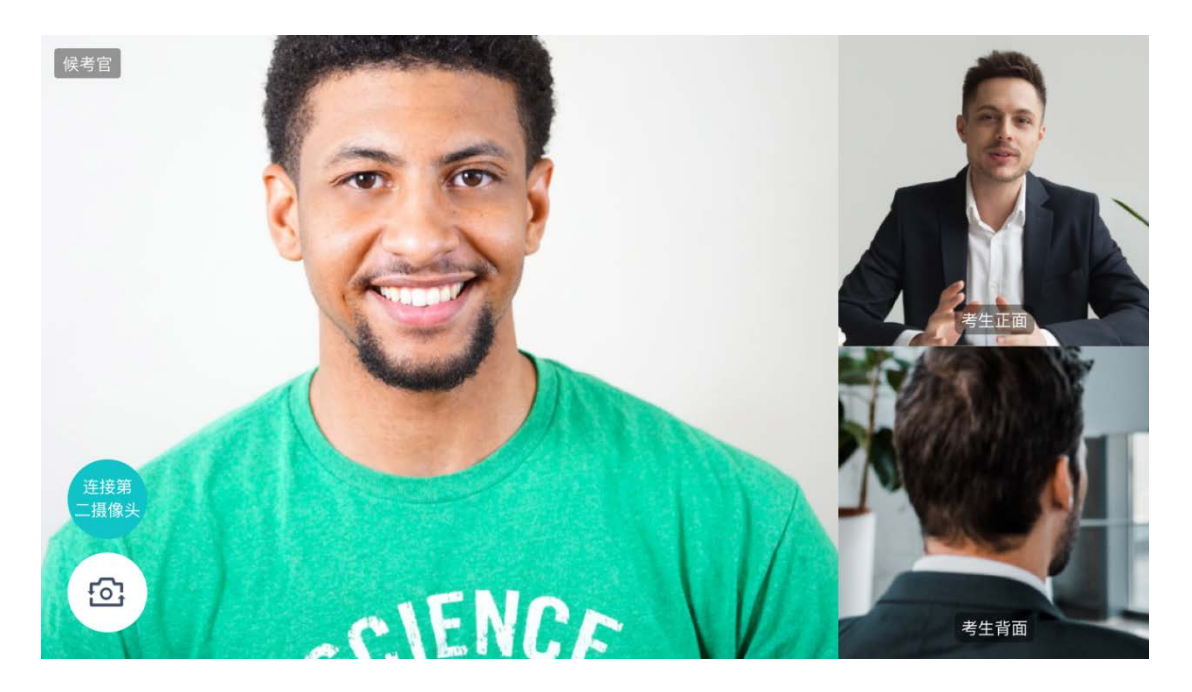

## 2.1.7 加入第二摄像头

a. 在第一摄像头画面上点击"连接第二摄像头"按钮, 会显示二维码

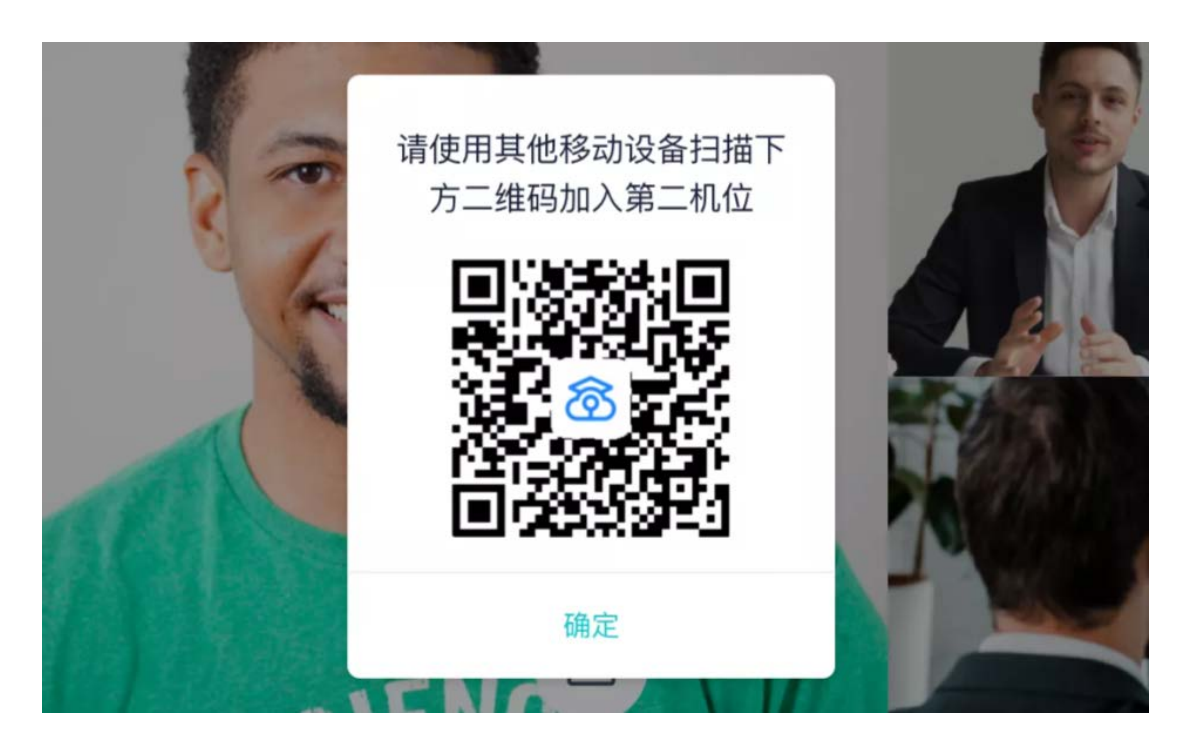

b. 使用第二部手机打开"云考场" App,并点击"扫描二维码"按钮扫描该二维码

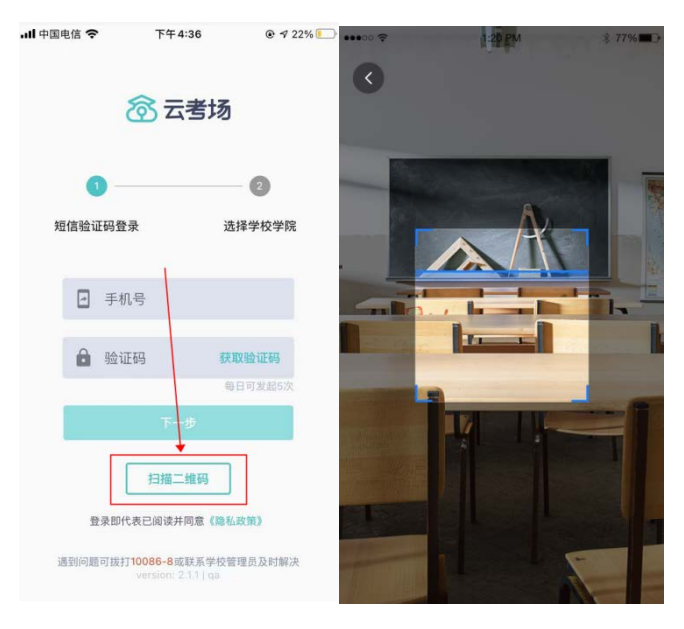

c. 也可在登录后选择"第二摄像头"加入考场

| `                       | 北方に                                                     | ЩЩТ                                                                       |    |
|-------------------------|---------------------------------------------------------|---------------------------------------------------------------------------|----|
| <                       | 学校公告                                                    | 合 学院公告                                                                    |    |
| 请<br>word<br>zip、       | 考生信息审<br>根据学校要求上传相关资<br>、ppt、excel、pdf、mj<br>rar<br>上   | 核(未提交)<br><sup>[]料(最多可上传10个文件)</sup><br><sup>p3、mp4、png、jpeg、<br/>传</sup> |    |
| ● 〕<br>app<br>202<br>优先 | 进行中 面试<br>Dle审核 面试——1<br>21-01-27 09:33<br>的学校——   优先的学 | 正式<br>173<br>- 13:14<br>院1.1                                              | 考场 |
| ţ                       | 加入第一机位                                                  | 加入第二机位                                                                    |    |
| • E                     | 已结束 面试                                                  | LEX                                                                       | 考场 |

## 2.1.8 进入考场

a. 当轮到该生进行面试时,该生在候考区会收到面试邀请

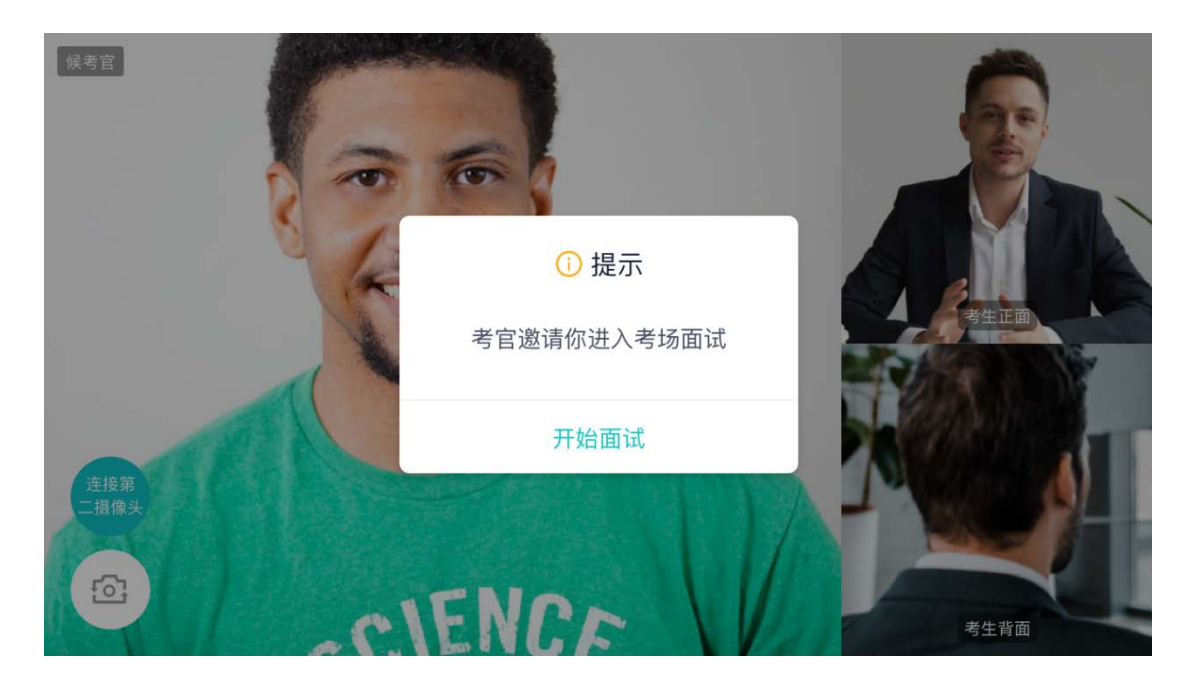

b. 点击**开始面试**按钮,考生会从候考区切换到考场进行面试

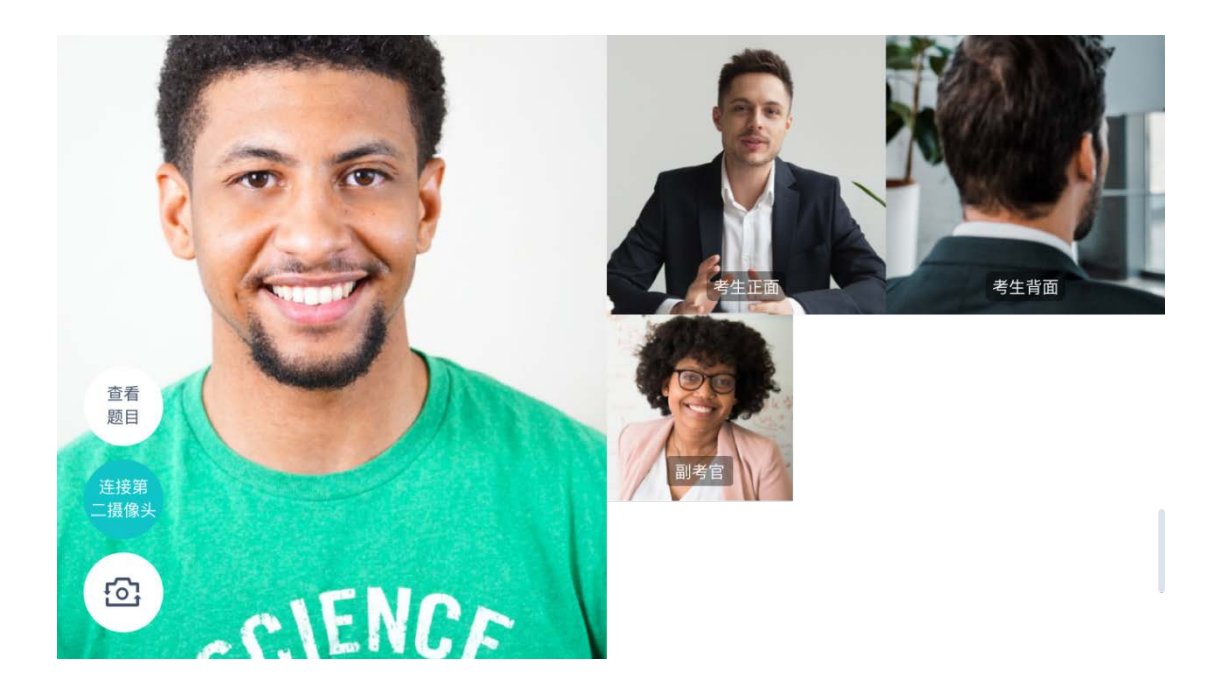

第一摄像头

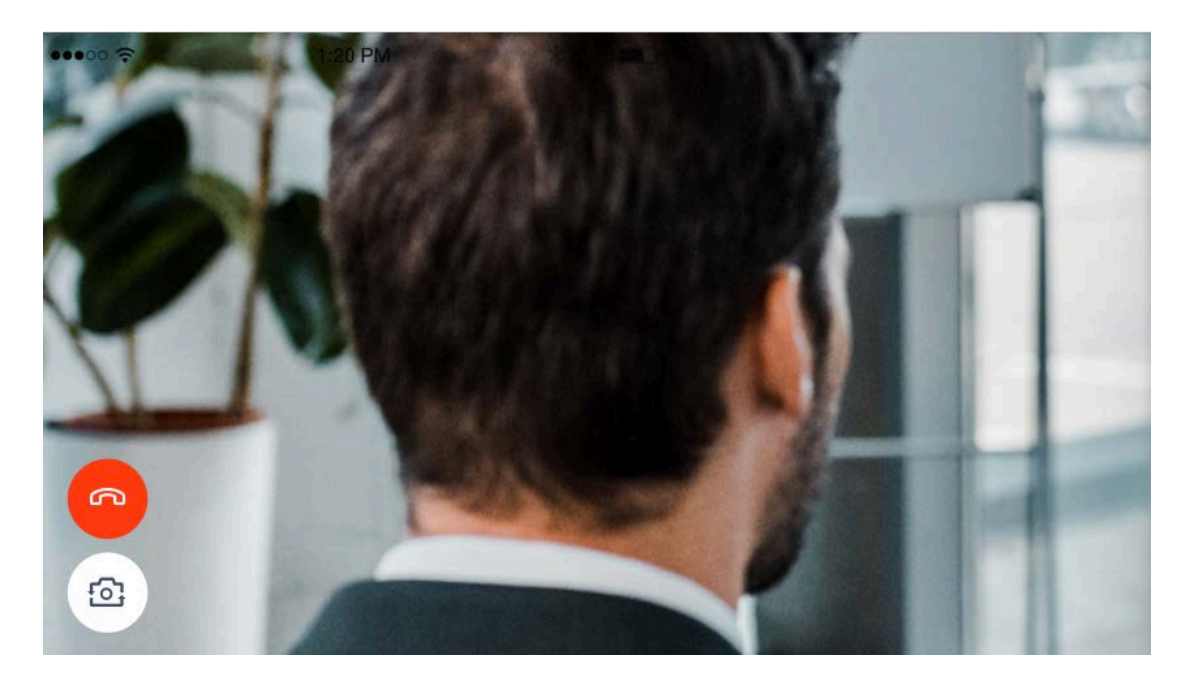

第二摄像头

c. 查看考题:老师会下发考题,考生可以点击"查看题目"按钮查看,支持全屏查看

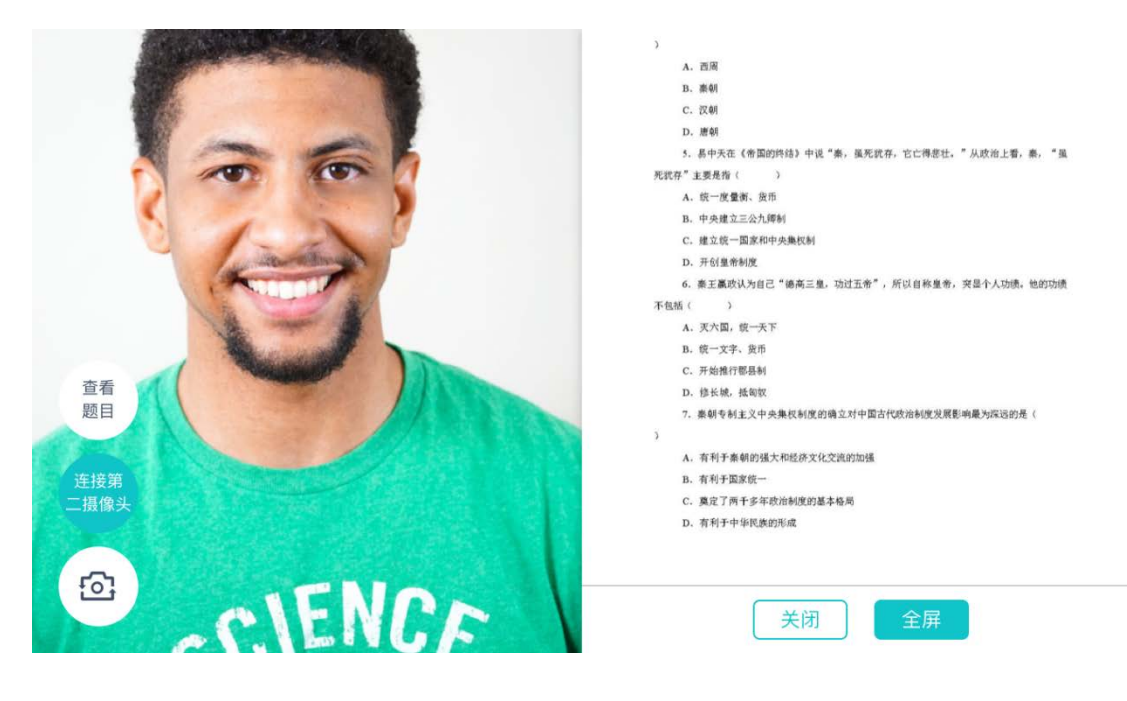

查看考题

- C. 汉朝
- D. 唐朝

|    | 5. 易中天在《帝国的终结》中说"秦,虽死犹存,它亡得悲壮。"从政治上看,秦,"虽 |  |
|----|-------------------------------------------|--|
| 死犹 | 存"主要是指( )                                 |  |
|    | A. 统一度量衡、货币                               |  |
|    | B. 中央建立三公九卿制                              |  |
|    | C. 建立统一国家和中央集权制                           |  |
|    | D. 开创皇帝制度                                 |  |
|    | 6. 秦王嬴政认为自己"德高三皇,功过五帝",所以自称皇帝,突显个人功绩。他的功绩 |  |

- 不包括( )
  - A. 灭六国,统一天下
  - B. 统一文字、货币
  - C. 开始推行郡县制

全屏

#### 2.1.9 考场结束

a. 面试结束时,考生会收到面试结束提醒

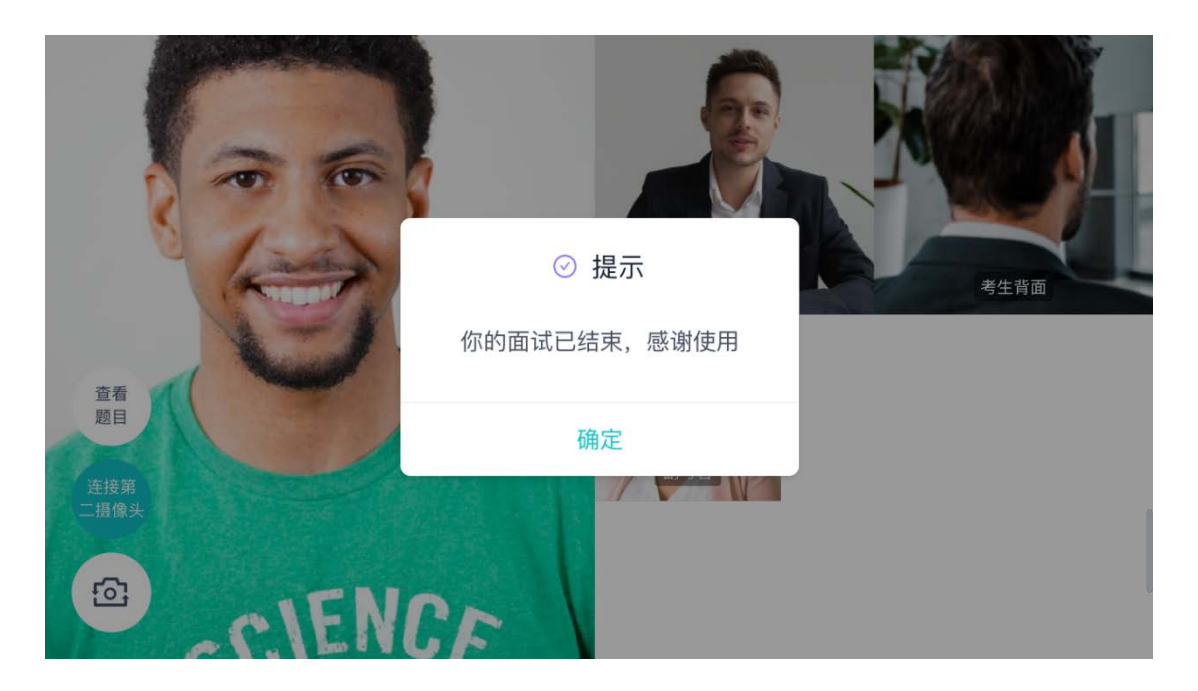

## 2.2 在线笔试

#### 2.2.1 查看考场

笔试时支持用手机加入第一、第二机位。若考卷是 PDF,则需要考生在线下作答,通 过拍照形式将考卷上传至云考场;若是在线编辑(在线答题)类型,则可以直接使用手 机在线作答

| 2020.04.22 09:00-12:00                          |
|-------------------------------------------------|
| 科目一                                             |
| 科目描述科目描述科目描述科目描述科目描科目描<br>述科目描述科目描述科目描述科目描描述 收起 |
| 加入第一机位加入第二机位                                    |
| 上传答卷                                            |
| • 进行中 在线编辑(                                     |
| 2020.04.22 09:00-12:00 谷题)                      |
| 科目一                                             |
| 科目描述科目描述科目描述科目描述科目描科目描<br>述科目描述科目描述科目描述科 收起     |
| 加入第一机位加入第二机位                                    |

a. 作答方式一: 上传答卷

(a)考生使用移动端加入第一机位和第二机位

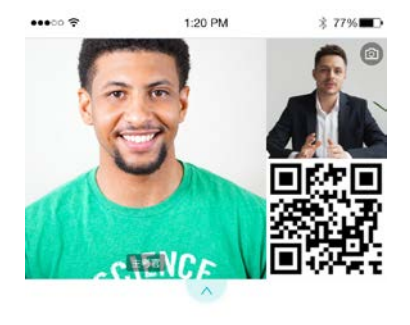

等待下发考卷...

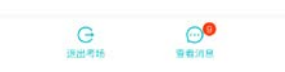

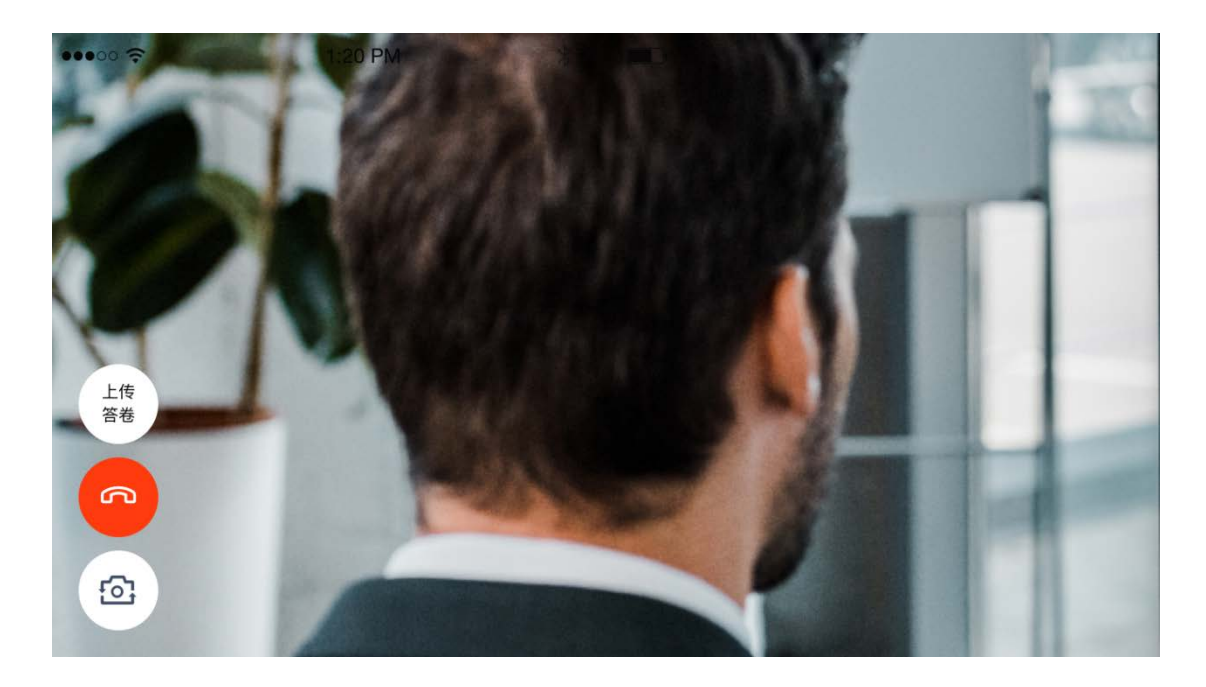

(b)考官下发考卷后,考生可在第一机位查看考卷,并在线下作答

(c)作答完毕后,考生使用第二机位上传答卷。点击"上传答卷"按钮

| 2020.04.22 | 09:00-12:00     |
|------------|-----------------|
| 科目一        |                 |
| 科目描述科目描    | 述科目描述科目描述科目描科目描 |
| 述科目描述科目    | 描述科目描述科目描描述 收起  |

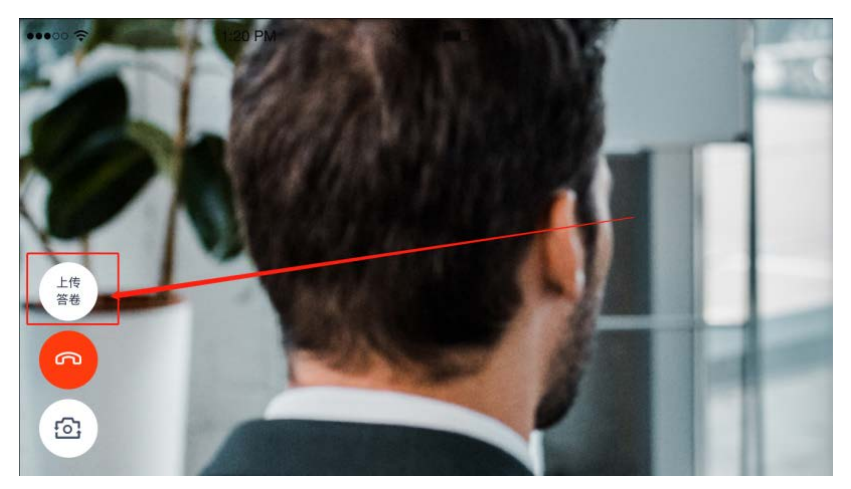

(d)拍摄答卷(最多可传9张图片)

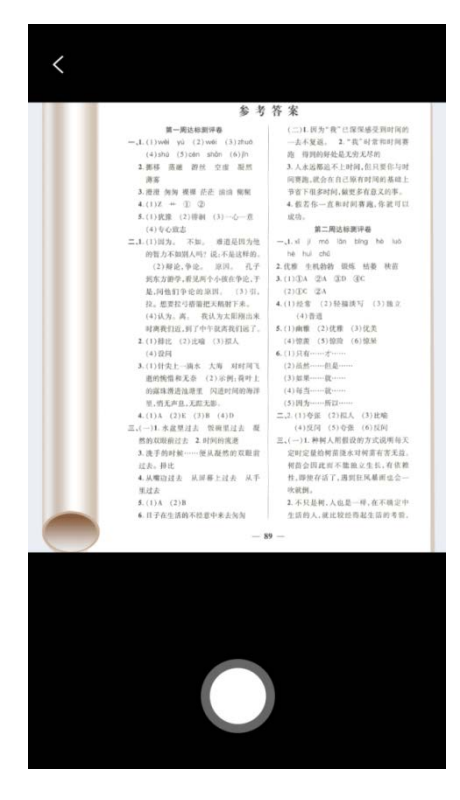

(e)上传答卷(若已上传过答卷,再次上传会覆盖原先上传的答卷照片)

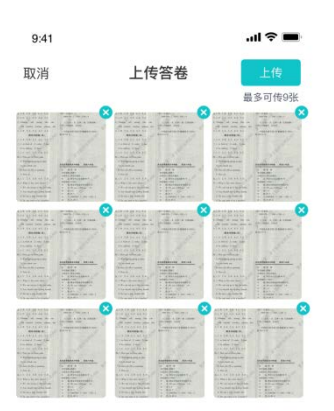

#### b. 作答方式二: 在线答题

(a)考生使用移动端加入第一机位和第二机位

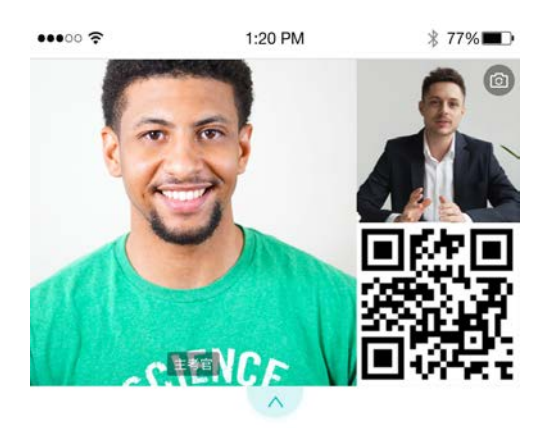

等待下发考卷...

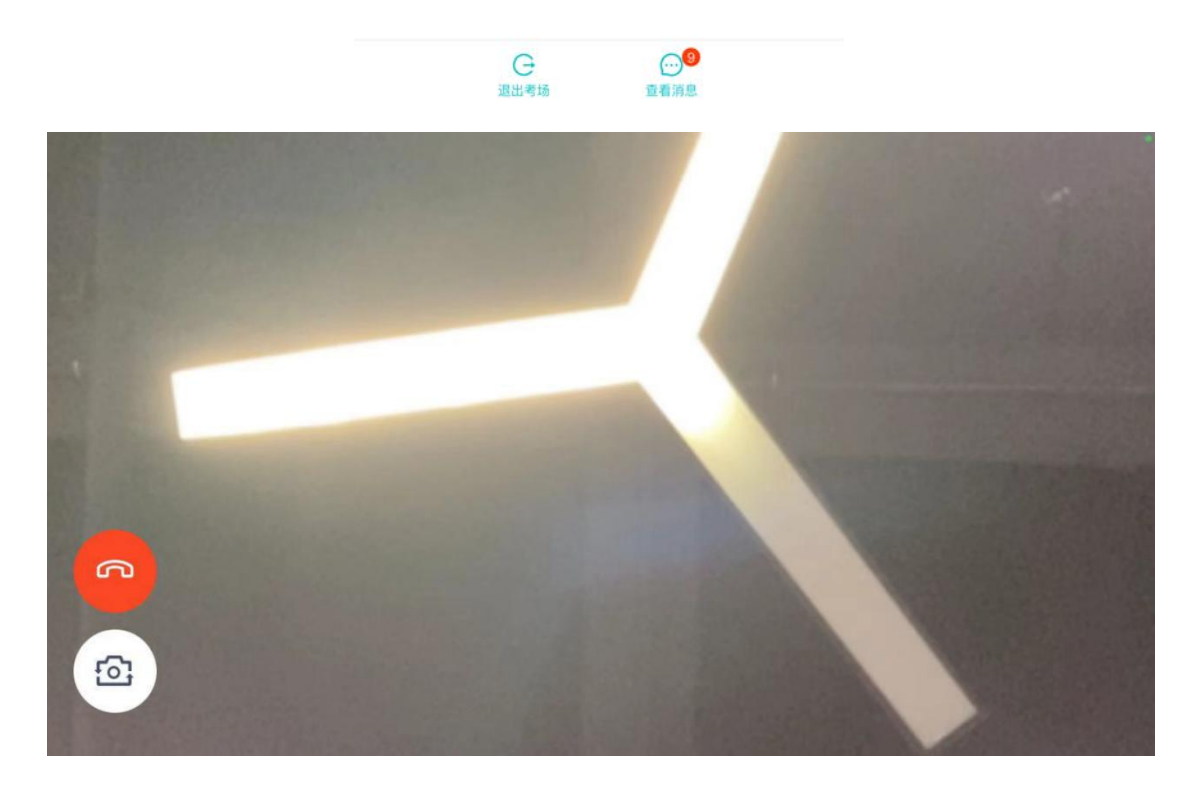

(b)当考官下发考卷时,考生端收到提示

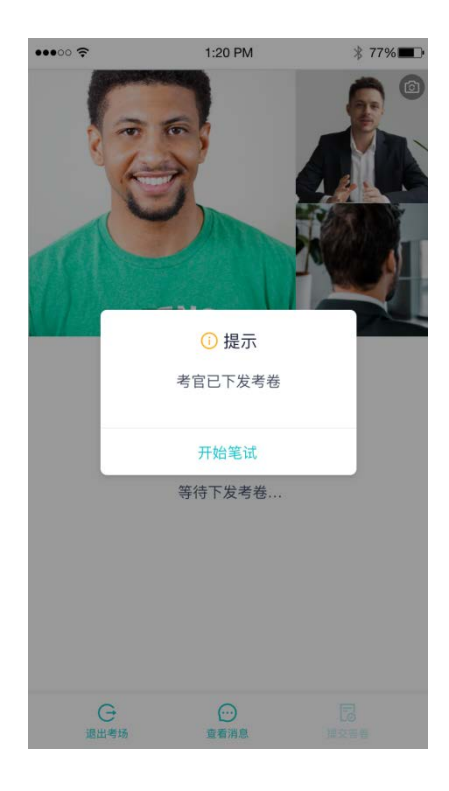

#### (c)开始答题后,考生可以在第一机位上进行在线作答

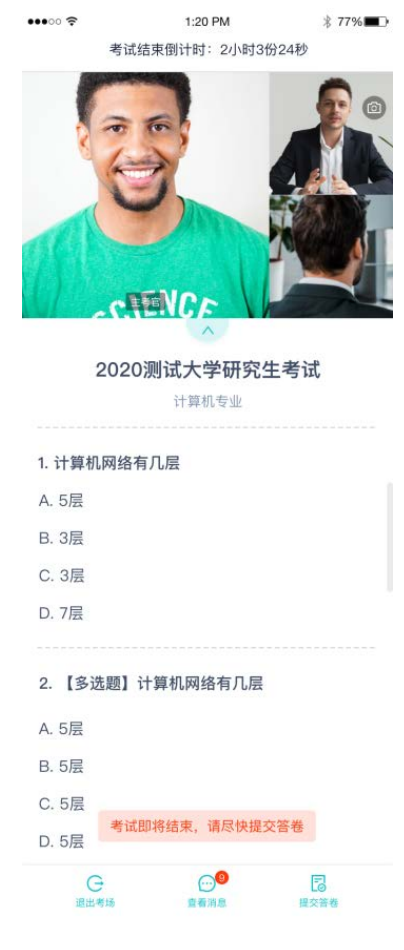

(d)答题完成后,可点击"提交答卷"按钮提交

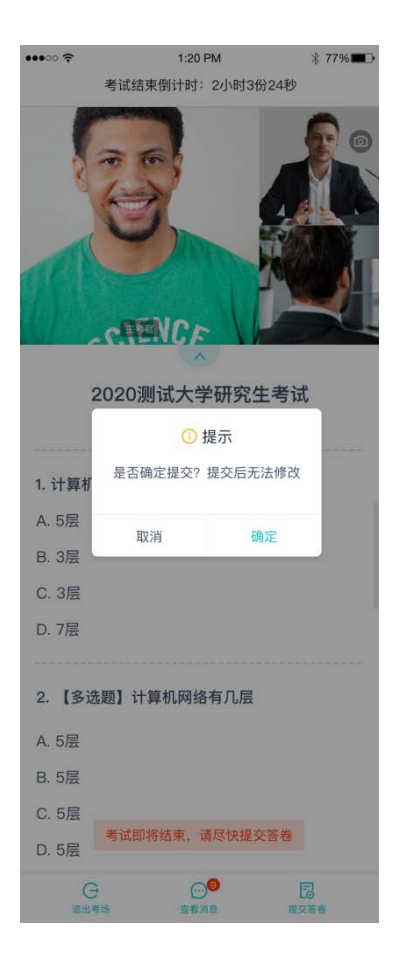

#### 2.2.2 考场结束

场结束时,考生会收到结束提醒

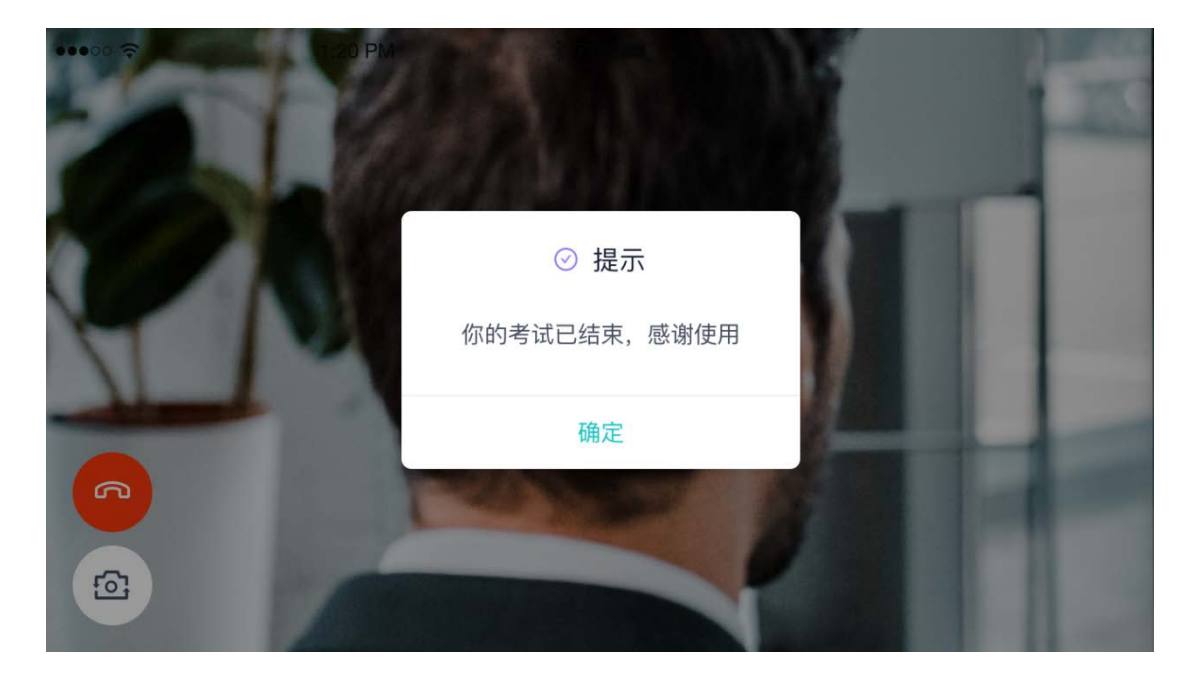

## 2.3 **纯监考**

该考试类型需要下载 PC 客户端

| 考场名称                                                                                                    |
|----------------------------------------------------------------------------------------------------|
| • 进行中 钙蓝考                                                                                                   |
| 2020.04.22 09:00-12:00                                                                                      |
| 科目一                                                                                                    |
| 请下载PC客户端进行考试                                                                                                |
|                                                                                                    |
| ● 进行中 上传视频                                                                                                  |
| <ul> <li>进行中 上传现频</li> <li>2020.04.22 09:00-12:00</li> </ul>                                                |
| <ul> <li>进行中 上传视频</li> <li>2020.04.22 09:00-12:00</li> <li>科目一</li> </ul>                                   |
| <ul> <li>进行中 上传現類</li> <li>2020.04.22 09:00-12:00</li> <li>科目一</li> <li>科目描述科目描述科目描述科目描述科目描述科目描述</li> </ul> |

## 2.4 上传视频

## 2.4.1 加入第一和第二机位

| 考场名称                          |  |  |  |
|-------------------------------|--|--|--|
| <ul><li>● 进行中 (纯监考)</li></ul> |  |  |  |
| 2020.04.22 09:00-12:00        |  |  |  |
| 科目一                           |  |  |  |
| 请下载PC客户端进行考试                  |  |  |  |
| ● 进行中 上传视频                    |  |  |  |
| 2020.04.22 09:00-12:00        |  |  |  |
| 科目一                           |  |  |  |
| 科目描述科目描述科目描述科目描述科目描科 更多       |  |  |  |
| 加入第一机位加入第二机位                  |  |  |  |

## 2.4.2 根据业务流程进行相应的步骤

| 9:41                                                                                 |                  | ul 🕆 🔳      |  |
|--------------------------------------------------------------------------------------|------------------|-------------|--|
| <                                                                                    | 加入第一机位           |             |  |
| 1<br>考生信息<br>审核                                                                      | 2<br>短約考试<br>承诺书 | 一 3<br>开始考试 |  |
|                                                                                      |                  |             |  |
| 未上传                                                                                  |                  |             |  |
| 请根据学校要求上传相关材料<br>(最多可上传10个文件)<br>word、ppt, excel, pdf, mp3, mp4, png, jpeg, zip, rar |                  |             |  |
|                                                                                      | 上传               |             |  |
|                                                                                      |                  |             |  |
|                                                                                      |                  |             |  |
|                                                                                      |                  |             |  |

#### 2.4.3 签约考试承诺书

考前需要阅读并同意考试承诺书 (若考试流程中没有设置该步骤则不会显示)

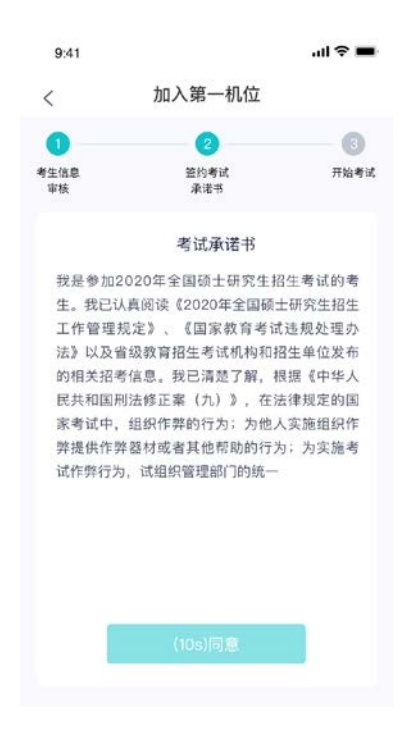

#### 2.4.4 进入考场

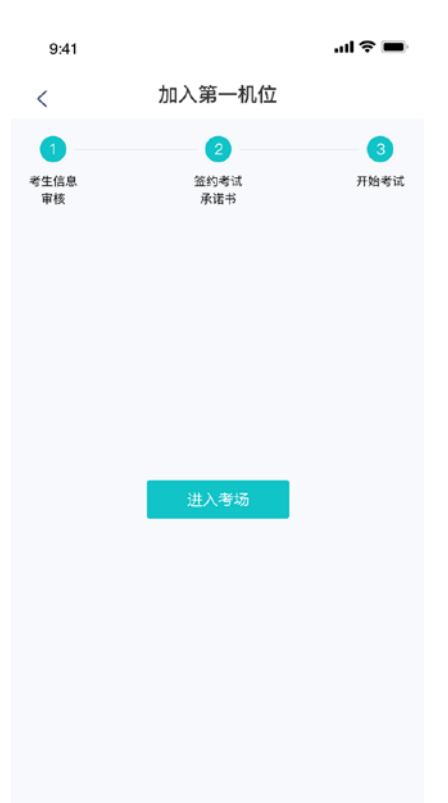

#### 2.4.5 人脸识别

- a. 点击进入考场按钮,若考场开启了人脸识别,则需要进行人脸识别认证(若考场没有开 启人脸识别则不会显示)
- b. 阅读人脸识别须知

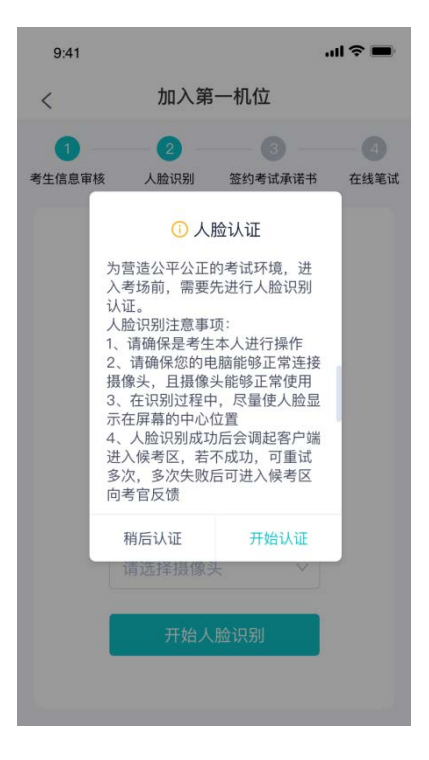

c. 进行活体检测和人脸识别认证

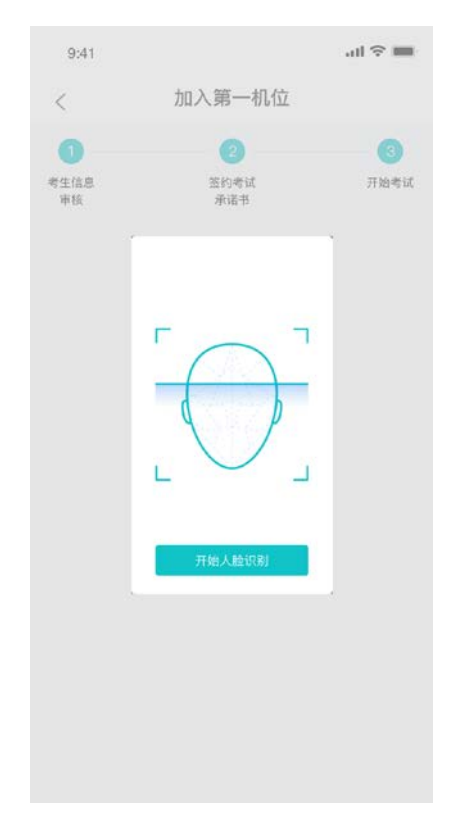

d. 若认证通过可进入下一步,若认证失败可重试或进入下一步

#### 2.4.6 进入考场-查看考题

考生进入后会显示考题

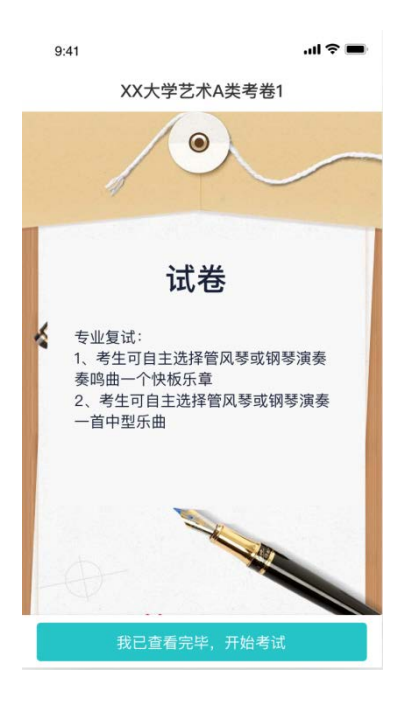

## 2.4.7 开始录制

考生准备好后即可点击开始录制按钮录制视频,第一机位和第二机位会同时开始录制

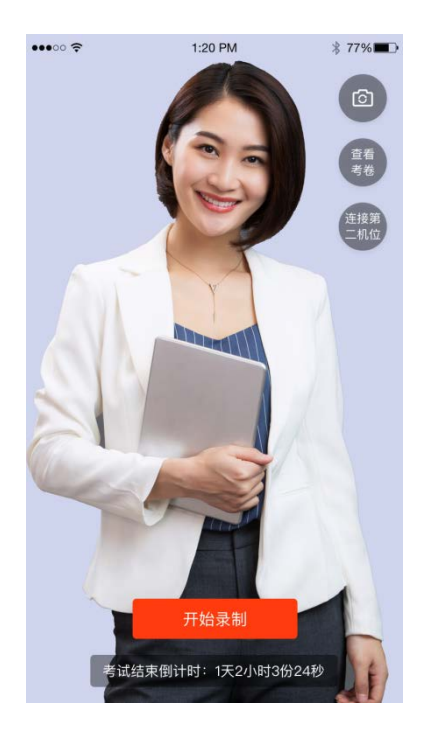

### 2.4.8 结束录制

a. 录制完毕后可以点击结束录制按钮

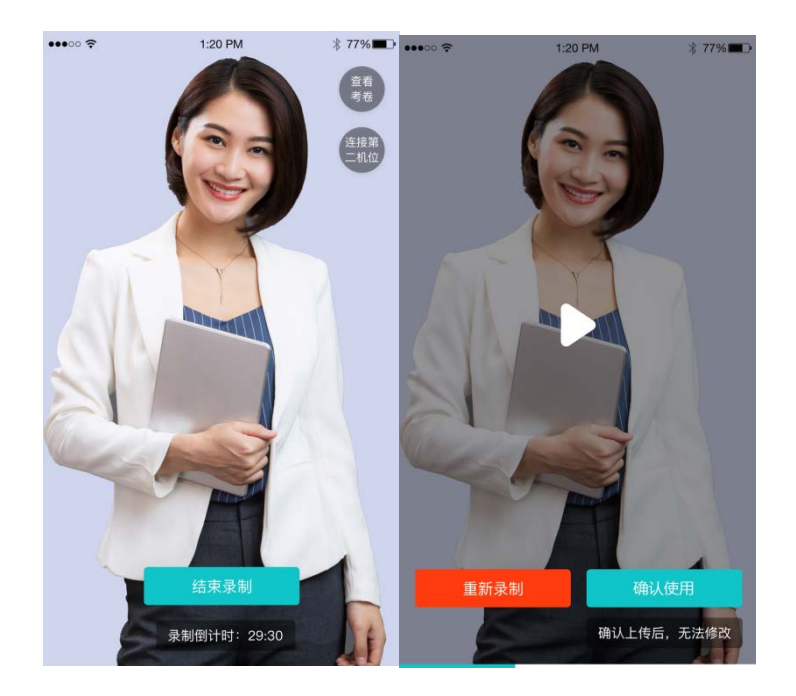

b. 可预览刚刚录制的视频,并可选择重新录制或确认上传,重新录制需要扣减次数,当次

数为0时,无法重新录制

#### 2.4.9 确认使用

- a. 点击确认使用按钮, 会以当前第一机位和第二机位拍摄的视频作为最终的答卷
- b. 若已上传过视频,则无法进入考场